## SystemVの切り方 ~単体 (Vポータル)~

## WindowsVista/7

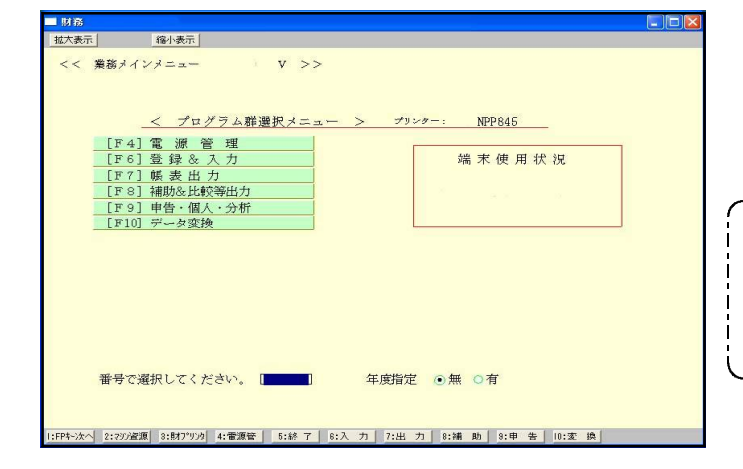

拡大レバル 100% 💌 文字サイズ 最小

turbolinux

8月22日 (8) 午前 1021

Dorios

ようこそ

DACH (IDE 1:0) 20 70 0 - 0 イージネット 🔹 📢 サウンド アダプタ 🔹

3-76

コーザモモスカレモ下あり

用

マイル(1) 編集(0) 表示(1)

VMS

Win

ーサ・ブログ

12

٩

3

轚

NAT

**1.** 終·**HME** (F5) を何回か押してプログラムを 終了します。

**2.** 左図の画面を表示します。 turbolinnxが 自動的に終了します。

3. 画面が消えるまで、しばらくお待ち下さい。

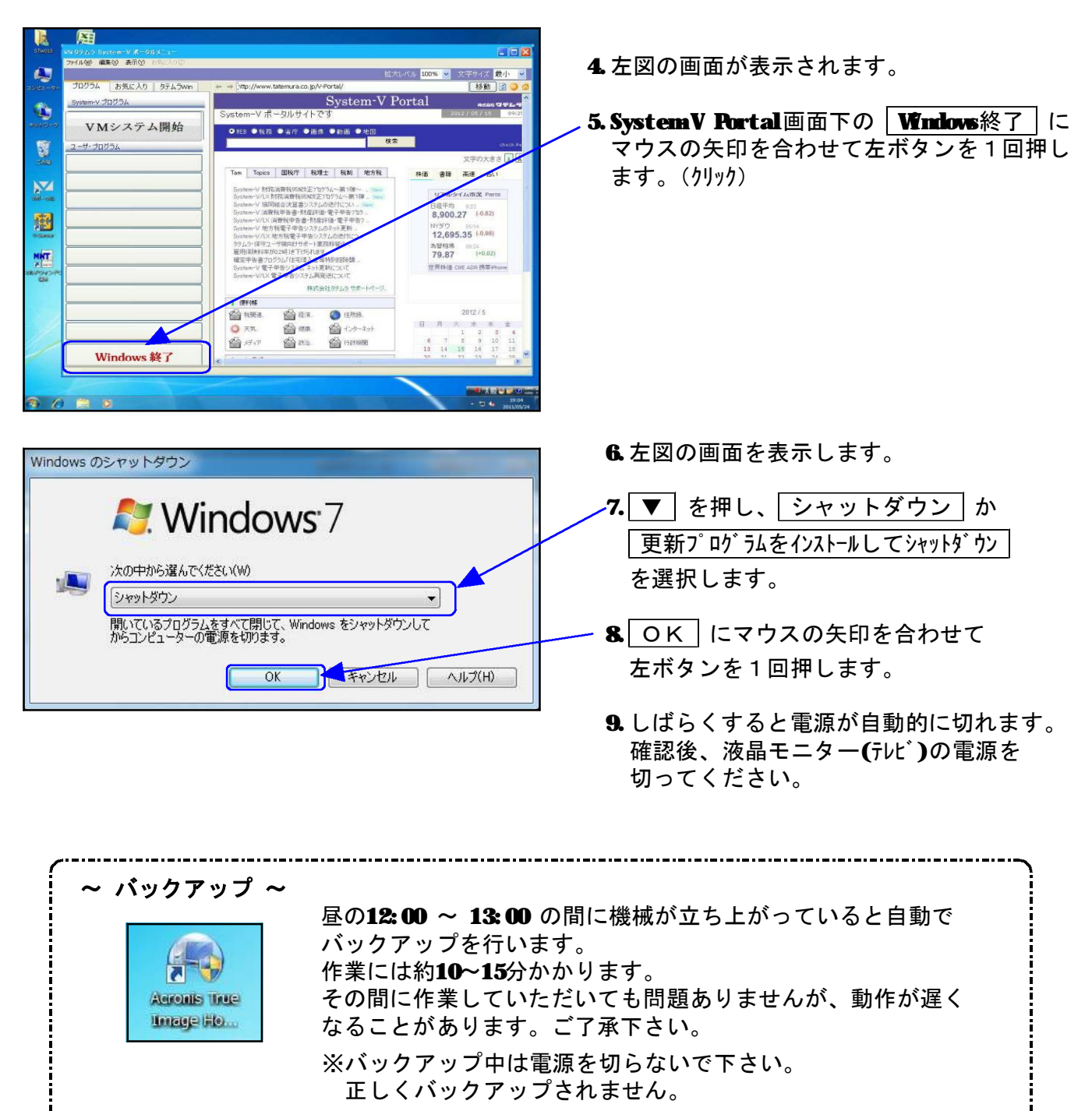

※バックアップデータは、外付けハードディスクに保存します。